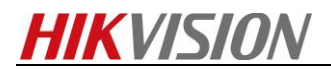

## How to store captured picture by SDK demo

## Purpose

Store captured picture by SDK demo, which can help you test human face capture cameras, vehicle cameras, etc.

## Steps:

1. Download latest version SDK, install it to PC. And run ClientDemoEn.exe.

| 共享 マ 刻录 新建文件夹<br>名称:<br>HCNetSDKCom<br>AudioRender.dll<br>ClientDemoEn<br>DDCompiler_43.dll<br>d3dx9_43.dll<br>Downed outfor inter<br>d device to client demo.<br>o<br>70911<br>5.3.1.35<br>3.3.64<br>ree(Right Clck 1<br>1<br>Device Address 1 | 修改日期<br>2017/10/17 19:43<br>2017/9/29 14:00<br>2017/9/29 14:17<br>2017/9/29 14:00<br>2017/9/29 14:00<br>2017/12/15 15:00                         | 美型<br>文件夹<br>应用程序扩展<br>应用程序扩展<br>应用程序扩展              | 大小<br>132 KB<br>12,855 KB<br>2,467 KB<br>2,345 KB<br>0 KB | PTZ [        |
|----------------------------------------------------------------------------------------------------|----------------------------------------------------------------------------------------------------|------------------------------------------------------|-----------------------------------------------------------|--------------|
| AudioRender.dll<br>AudioRender.dll<br>ClientDemoEn<br>O D3DCompiler_43.dll<br>d3dx9_43.dll<br>Config<br>Add Device<br>Config<br>Add Device<br>Local Node P<br>Device Address 1                                                                  | 修改日期<br>2017/10/17 19:43<br>2017/9/29 14:00<br>2017/9/29 14:17<br>2017/9/29 14:00<br>2017/9/29 14:00<br>2017/9/29 14:00<br>2017/12/15 15:00<br>1 | 类型<br>文件夹<br>应用程序扩展<br>应用程序扩展<br>应用程序扩展<br>16001 ☆/4 | 大小<br>132 KB<br>12,855 KB<br>2,467 KB<br>2,345 KB<br>0 KD | PTZ L        |
| HCNetSDKCom AddioRender.dll  ClientDemoEn D3DCompiler_43.dll d3dx9_43.dll Config Add Device Config Add Device Local Node P Device Address                                                                                                    | 2017/10/17 19:43<br>2017/9/29 14:00<br>2017/9/29 14:17<br>2017/9/29 14:00<br>2017/9/29 14:00<br>2017/9/29 14:00<br>2017/12/15 15:00              | 文件夹<br>应用程序扩展<br>应用程序扩展<br>应用程序扩展<br>ICONI ☆/#       | 132 KB<br>12,855 KB<br>2,467 KB<br>2,345 KB<br>0 KD       | PTZ L        |
| AudioRender.dll                                                                                                    | 2017/9/29 14:00<br>2017/9/29 14:17<br>2017/9/29 14:00<br>2017/9/29 14:00<br>2017/9/29 14:00<br>2017/12/15 15:00                                  | 应用程序扩展<br>应用程序扩展<br>应用程序扩展<br>ICON 文件                | 132 KB<br>12,855 KB<br>2,467 KB<br>2,345 KB               | PTZ L        |
| E ClientDemoEn<br>D3DCompiler_43.dll<br>d3dx9_43.dll<br>device to client demo.<br>o<br>70911<br>5.3.1.35<br>Config Add Device<br>1. Local Node P<br>Device Address 1                                                                            | 2017/9/29 14:17<br>2017/9/29 14:00<br>2017/9/29 14:00<br>2017/10/15 15:00                                                                        | 应用程序<br>应用程序扩展<br>应用程序扩展<br>ICON + ++++              | 12,855 KB<br>2,467 KB<br>2,345 KB<br>0 KD                 | PTZ L        |
| E OBDCompiler_43.dll<br>dd3dx9_43.dll<br>device to client demo.<br>70911<br>5.3.1.35<br>Config Add Device<br>1 Local Node P<br>Device Address 1                                                                                                 | 2017/9/29 14:00<br>2017/9/29 14:00<br>2017/10/15 15:00<br>1                                                                                      | 应用程序扩展<br>应用程序扩展<br>10011 + 44                       | 2,467 KB<br>2,345 KB<br>0 KB                              | PTZ L        |
| Add Device Address                                                                                                    | 2017/9/29 14:00<br>2017/12/15 16:00<br>1 1 1 1<br>1 1 1<br>1 1 1<br>1 1 1<br>1 1 1<br>1 1 1<br>1 1 1<br>1 1 1 1 1 1 1 1 1 1 1 1 1 1 1 1 1 1 1 1  | 应用程序扩展<br>150AI ☆/4                                  | 2,345 KB                                                  | PTZ L        |
| d device to client demo.                                                                                                    | T camera                                                                                                    | 1                                                    | Exit                                                      | PTZ L        |
| o<br>70911<br>5.3.1.35<br>3.3.64<br>Tree(Right Click 1<br>1<br>Device Address 1                                                                                                    | T camera                                                                                                    | . Macron                                             | Exit                                                      | PTZ Left     |
| o<br>70911<br>5.3.1.35<br>3.3.64<br>Tree(Right Click I<br>1<br>Device Address 1                                                                                                    | 1 1 1 1 1 1 1 1 1 1 1 1 1 1 1 1 1 1 1                                                                                                    | - Martin                                             | Exit                                                      | PTZ Left     |
| 70911<br>5.3.1.35<br>3.3.64<br>Tee(Right Click I<br>1<br>Device Address 1<br>Device Address 1                                                                                                    | 77 camera                                                                                                    | - Marcon                                             | Exit                                                      | PTZ Left     |
| 70911         Config         Add Device           13.3.64         Local Node         P           1         Device Address         1                                                                                                    | 1 1<br>2T camera<br>10.5.2.91 2                                                                                                    | - Palachan                                           | Exit                                                      | PTZ Left     |
| 13.3.64     Add Device       1     Local Node       1     Device Address                                                                                                    | PT camera                                                                                                    |                                                      |                                                           | PTZ U        |
| Tree(Right Clck 1                                                                                                    | PT camera                                                                                                    |                                                      |                                                           | PTZ U        |
| 1 Device Address                                                                                                    | 10.5.2.91 2                                                                                                    |                                                      |                                                           | Left         |
| Device Address 1                                                                                                    | 2                                                                                                    |                                                      |                                                           | Left         |
|                                                                                                    |                                                                                                    |                                                      |                                                           |              |
| Port 8                                                                                                    | 3000 3                                                                                                    |                                                      |                                                           | Do           |
|                                                                                                    | Passworr                                                                                                    | d [*******                                           |                                                           | - 700        |
| Username ja                                                                                                    |                                                                                                    |                                                      |                                                           |              |
|                                                                                                    |                                                                                                    |                                                      |                                                           | - Foci       |
| Get IP of Device on                                                                                                    | DDNS                                                                                                    | Get IP                                               |                                                           | + Iris       |
| DDNS Address                                                                                                    | www.hiddns.com DD                                                                                                    | NS Port 80                                           |                                                           |              |
| Device Serial Number                                                                                                    | E0120110526CCRR403594603                                                                                                    |                                                      |                                                           | PTZ Speed    |
| Device Name/Alias                                                                                                    |                                                                                                    |                                                      |                                                           | 1 -          |
| (IPserver use device n                                                                                                    | ame ,hiDDNS use alias)                                                                                                    |                                                      |                                                           |              |
|                                                                                                    |                                                                                                    |                                                      |                                                           | PTZ Sequen   |
| Get IP of Device or                                                                                                    |                                                                                                    | C Lise Developer Ar                                  | ccount                                                    |              |
|                                                                                                    |                                                                                                    |                                                      |                                                           | PTZ Pattern  |
| Select Area                                                                                                    | Refresh                                                                                                    | Login                                                |                                                           |              |
|                                                                                                    | Konosh                                                                                                    | Login                                                |                                                           | Delete       |
| Use Developer Accou                                                                                                    | int                                                                                                    |                                                      |                                                           | Tra          |
| AppKey                                                                                                    | AppSecret                                                                                                    | Confirm                                              | n                                                         | PTZ Park a   |
| Name                                                                                                    | Serial Domain IP Ad                                                                                                    | ddress Port                                          |                                                           | Enable m     |
|                                                                                                    |                                                                                                    |                                                      |                                                           | Tvpe         |
|                                                                                                    |                                                                                                    |                                                      |                                                           |              |
|                                                                                                    |                                                                                                    |                                                      |                                                           | Brightness - |
|                                                                                                    |                                                                                                    |                                                      |                                                           | Contrast     |
| Proxy server no use p                                                                                                    | roxy 💌 Add                                                                                                    | Cancel Activa                                        | ate                                                       | Saturation   |
| Play                                                                                                    |                                                                                                    |                                                      | e Realtime                                                | Hue -        |
| Time State Operation                                                                                                    |                                                                                                    | Device Info                                          | Error Info                                                | Local Log    |
| 18-01-02 13:38:33 FAIL Get Area List                                                                                                    | :                                                                                                    |                                                      | err[0:No er                                               | E Clean      |

3. Choose the camera and go to *Others*  $\rightarrow$  *Guard/Unguard*.

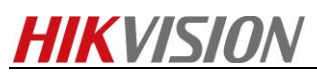

| 🛃 ClientDemo                                                                                           |                                                                                                    |                                                                                                    |
|----------------------------------------------------------------------------------------------------|----------------------------------------------------------------------------------------------------|----------------------------------------------------------------------------------------------------|
| Version Info<br>build 20170911<br>HCNetSDK V5.3.1.35<br>PlayCtrl V7.3.3.64                             | Config Preview Playback Management Others 2 Product Related Exit                                                                                                    |                                                                                                    |
| Device Tree(Right Click (<br>Device Tree(Right Click (<br>Camera 1<br>Camera 1<br>Camera 2<br>Camera 2 | Image: Second Second | PTZ<br>Up<br>Left Right<br>Down<br>- Zoom +<br>- Focus +<br>+ Iris -<br>PTZ Speed 1 ↓<br>PTZ Sequence<br>1 ↓ Call Setup De<br>PTZ Call Setup De<br>PTZ Partern<br>D 1 ↓ Start Stop<br>PTZ Park action<br>FTZ Park action<br>FEnable manual Track<br>Tvoe ↓ |
|                                                                                                    | Stop         Record         Snapshot         Create I Frame         Window         4                                                                                                    | Contrast                                                                                                    |
|                                                                                                    | Time         State         Operation         Device Info         Error Info            18-01-02 13:42:22         SUCC         NET_DVR_RigisterDrawFun         [10.5.2.91]-[PT camera]            18-01-02 13:42:22         SUCC         NET_DVR_RealPlay_V40 Camera1 stream[0] pro[0]         [10.5.2.91]-[PT camera]                                                                                                    | Local Log C Alarm Info     Clean Save                                                                                                    |

4. The demo will pop up a window. Choose the camera name and click *Guard/Unguard*.

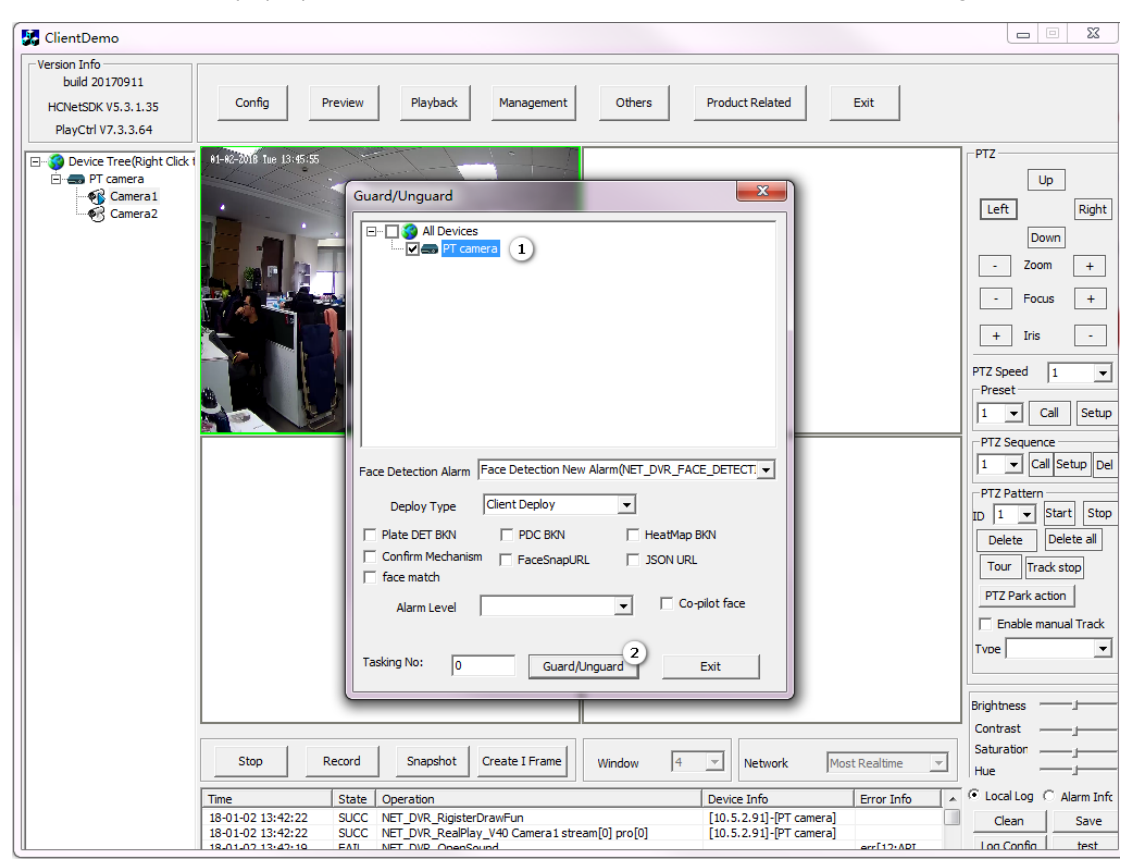

5. Then demo will store all the captured picture to the PC. The local path can be set at *Config*  $\rightarrow$  *Local Setup*.

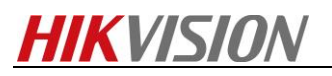

| ClientDemo                                                                                                    |                                                                                                    |                               |
|----------------------------------------------------------------------------------------------------|----------------------------------------------------------------------------------------------------|-------------------------------|
| Version Info<br>build 20170911<br>HCNetSDK V5.3.1.35<br>PlayCtrl V7.3.3.64                                                                                                    | Config Preview Playback Management Others Product Related Exit                                                                                                    |                               |
| Opevice Tree(Right Click I     Opevice Tree(Right Click I     Opevice Tree(Right Click I | Local Pikyback Mode Local Pikyback Mode Local Pikyback Mode Local Pikyback Mode Local Pikyback Mode Not Decode V Preview Block Reconnect Throw B Frame Mardware decode Video Standard PikL v sok connect timeout SDRLog TMFO Video Standard PikL v sok connect timeout SDRLog TMFO Cycle SDK Loo Num 0 criteddogt Browse Heart Check Time 120 s DVR: Exception Times 1 Security Level                                                                                                    | Remote Setup                  |
|                                                                                                    | Record Auto Schedule Satur     Last Storage HDD C:1     Lost Storage HDD C:1     Last Storage HDD C:1     Last Storage HD C:1     Last Storage HD C:1     Last | Device Manageme               |
|                                                                                                    | Save Log     C1:SaveRemoteCfgFile     Browse     Airm     0     ns     Get     Timeout     0       Time Correction     Auro     Port Pool     Marm     0     Marm     0     Marm     0       Tume Correction     Port Pool     UDP Min     0     Interva     0       TCP Min     0     UDP Max     0     Interva     0                                                                                                    | Batch Config<br>HDD Managemen |
|                                                                                                    | Alarm Center           Ip address         10.5.2.110         Refresh         Bind IP         Port         7200         Start Listen         Stop Listen           Sort         Bufflum         Set         Get         Proxy IP         Proxy Port         Set         Confirm                                                                                                    | Ext                           |
|                                                                                                    | Time         State         Operation         Device Info         Error Info         < > u           130/102/13-9013         Fall         NET DVB GET MEML OLITERIT MODE         [10.5.2.91]-Bit cameral         erf230ext                                                                                                    | cal Log C Alarm               |

6. Go to the local path and find all the pictures.

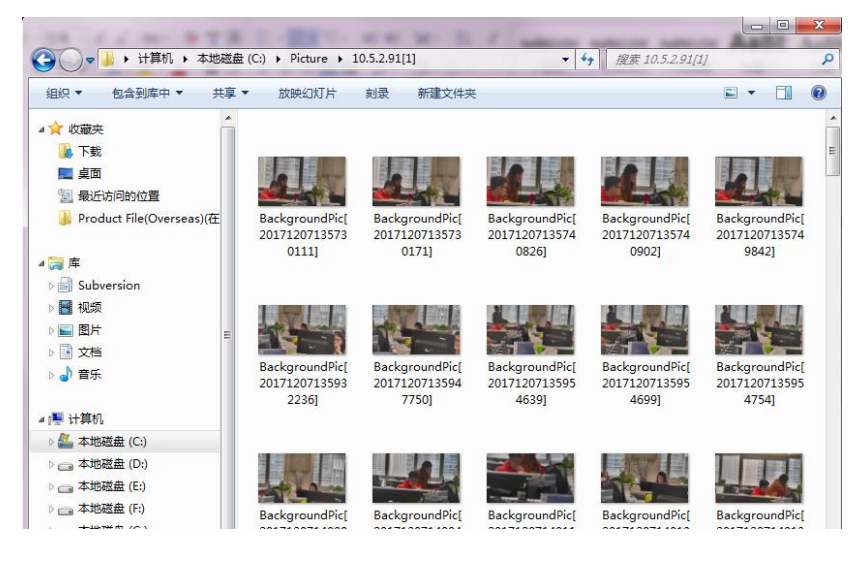

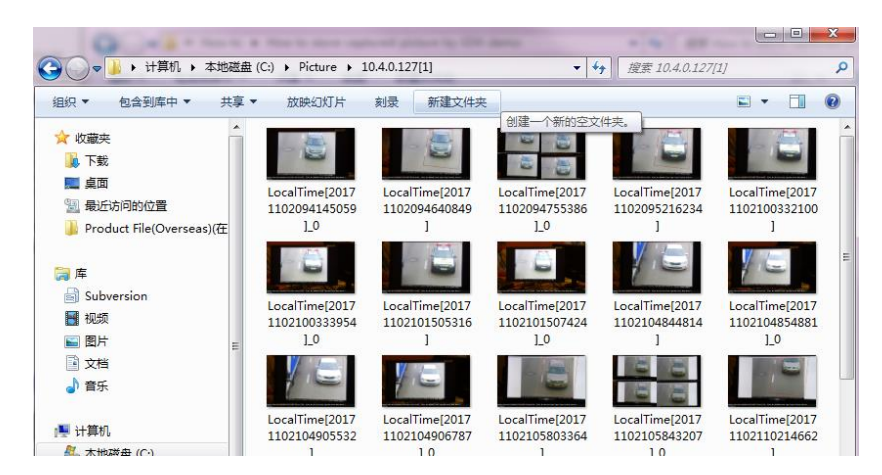

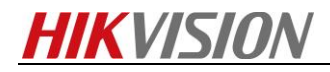

First Choice for Security Professionals HIKVISION Technical Support